| 1 Ouvrir une page vierge sous « Word ».                                                                                                    | Image: Solution of the second of the second of the sec                                                                                                    |
|----------------------------------------------------------------------------------------------------|----------------------------------------------------------------------------------------------------|
| 2 Cliquer sur « Insertion ».                                                                                                    | Fichier Accuei Ingertion Conception Mise en page<br>Page de Page Saut de<br>gade vierge page<br>Pages Tableaux Illustrations                                                                                                    |
| 3 A l'extrême droite de ce bandeau, cliquer<br>sur « Symbol-».                                                                                                    | WordArt Lettring<br>WordArt Lettring<br>Texte<br>Texte<br>WordArt Lettring<br>Texte<br>Texte |
| 4 Une fenêtre s'ouvre. Cliquer sur « Autres<br>symboles »                                                                                                    | YordArt Lettrine       Objet *         Texte       Symbole         13       14       15         13       14       15         13       14       15         14       15         15       14         16       16         17       16         18       16         19       16         10       15         10       16         11       16         12       17         13       16         14       15         15       16         16       16         17       18         18       16         19       16         10       15         11       16         12       17         13       16         14       17         15       16         16       16         17       16         18       16         19       17         10       16         10       16         10       17         10                                                                                                    |
| 5 La fenêtre « Caractères spéciaux » s'ouvre.<br>Cliquer sur le menu déroulant pour chercher<br>« Symbol » dans la liste.<br>Cliquer sur « Symbol ».                                                                                                    | Caractères spéciaux          Symboles       Caractères spéciaux         Police :       Source Serif Pro Extralight         Source Serif Pro Extralight       ( )         Stencil       ( )         Stencil       ( )         Stencil       ( )         J       Tahoma         Impus Sans ITC       R         Stencil       R         J       The Hand         A       D         C       d         A       D         C       d         C       d         B       C         C       d         C       d         C       d         C       d         B       C         C       d         C       d         S       d         S       d         S       d         S       d         S       d         S       d         S       d         S       d         S       d         S       d         S       d         S       d <td< td=""></td<>                                                                                                    |
| <ul> <li>6 Les trois points se trouvent sur la 3<sup>ème</sup> ligne, 19<sup>ème</sup> colonne.</li> <li>Cliquer sur « Insérer ».</li> <li>Les 3 points maçonniques s'affichent sur votre page à l'endroit où vous aviez laissé votre curseur.</li> <li>Vous pouvez aussi attribuer la fonction « ∴ » à une touche de votre clavier. Cliquer sur « Touche de raccourci ».</li> </ul> | $\begin{array}{c} \mbox{Carsetters speciaus} & ? \times \\ \mbox{genetical} \\ \mbox{genetical} \\ gen$                                                                                                    |
| 7 Choisir une touche que vous n'utilisez pas<br>habituellement. (Pour ma part, j'ai choisi la<br>« F12 ».)<br>Taper le nom de votre touche ici.                                                                                                    | Personnaliser le clavier ? × Spécifier une commande Catégories : Toutes les commandes  Catégories : Catégories :                                                                                                    |
| Puis cliquer sur « Fermer ».<br>Dorénavant, vous n'aurez plus à chercher les<br>3 points, il vous suffira d'enfoncer la touche<br>« F12 » (si vous avez choisi cette dernière).                                                                                                    | Symbole :                                                                                                    |